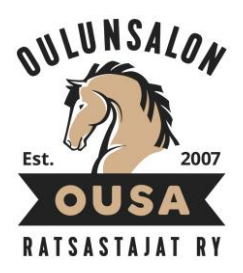

## Näin ilmoittaudut kilpailuihin!

## Vaihe 1

- Vaiheessa 1 voit ilmoittautua vain yhteen starttiin.

 – Ilmoita 3 ratsutoivetta järjestyksessä. Hevoset pyritään jakamaan toiveiden mukaan siten, että saisit ratsun, jota toivoit numerolla 1. Toiveita tulee kuitenkin olla 3 siltä varalta, että moni muukin olisi toivonut samaa hevosta.

- Ilmoittaudu jollakin seuraavista tavoista:

 – sähköisellä lomakkeella (helposti vaikka kännykälläsi!) osoitteessa https://fi.surveymonkey.com/r/G2PTWHQ

– tallilla olevaan lukolliseen palautuslaatikkoon (kahvihuoneessa on myös valmiina täytettäviä ilmoittautumislappuja)

- sähköpostitse (kisatoimikunta@ousa.fi)

- tekstiviestitse (0402572079)

 – Ratsujako on nähtävissä toisen ilmoittautumisvaiheen sivulla (<u>https://padlet.com/ousankisatoimikunta/ilmoittautuminen</u>) viimeistään 2. vaihetta edeltävän sunnuntain loppuun mennessä.

## Vaihe 2

– Nyt jäljelle jääneet paikat täytetään ilmoittautumisjärjestyksessä.

 – Ilmoittautuminen tapahtuu sähköisesti osoitteessa https://padlet.com/ousankisatoimikunta/ilmoittautuminen.

– Ilmoittautuminen tapahtuu yllä olevassa osoitteessa kommentoimalla haluamasi hevosen kohdalle etu- ja sukunimesi sekä luokka, johon haluat osallistua. **Päivitä vielä sivu ja tarkista, että ilmoittautuminen näkyy oikein!** 

 Jos et halua sukunimesi näkyvän ilmoittautumissivulla, voit myös ilmoittautua etunimelläsi ja vahvistaa sukunimesi tekstiviestillä p. 040 257 2079.